# **Navigating Parent Portal**

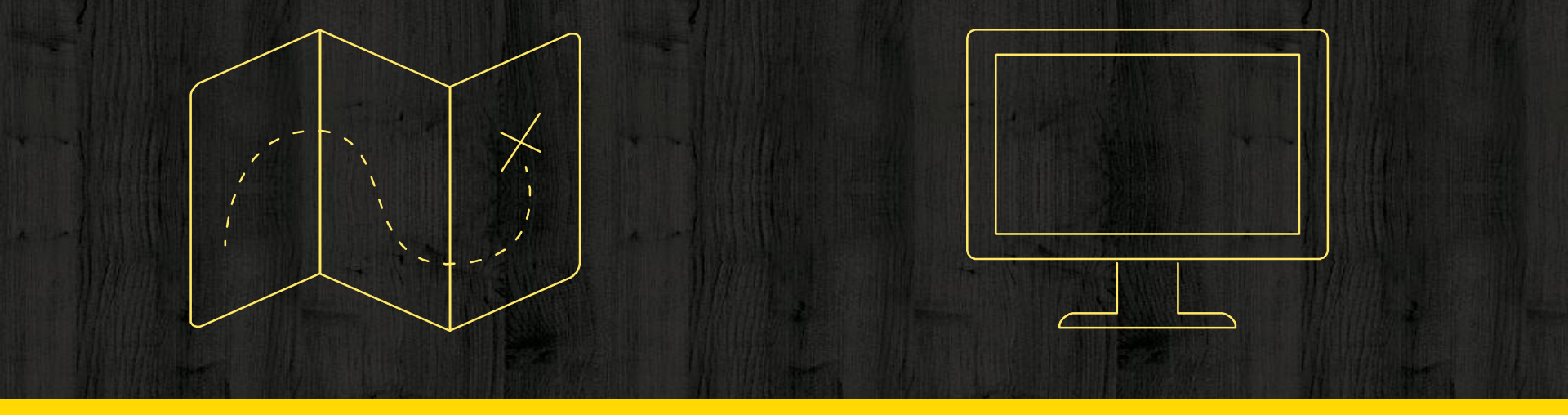

**October 20, 2022** 

#### Navigating Parent Portal

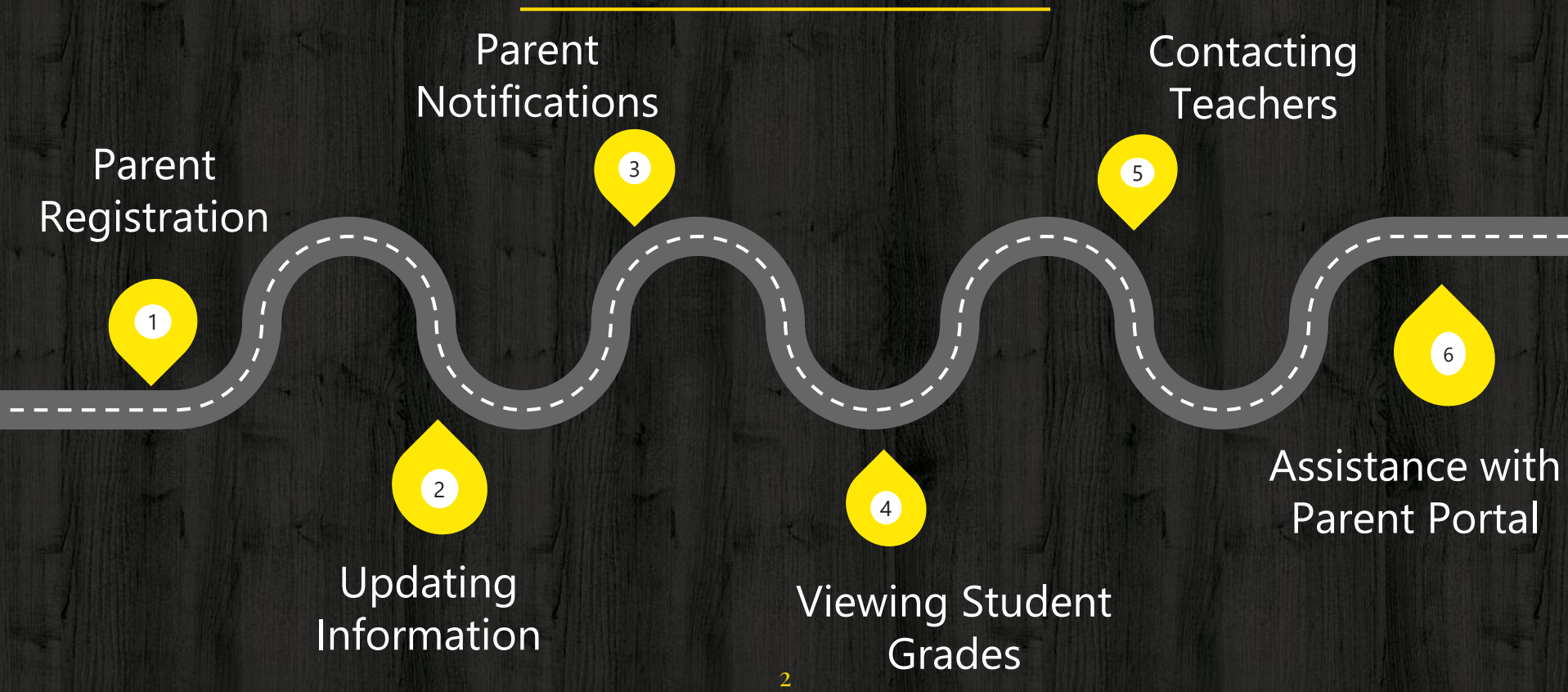

#### Website Options

District Website

School Website

https://www.leonschools.net/

https://www.leonschools.net/sabalpalm

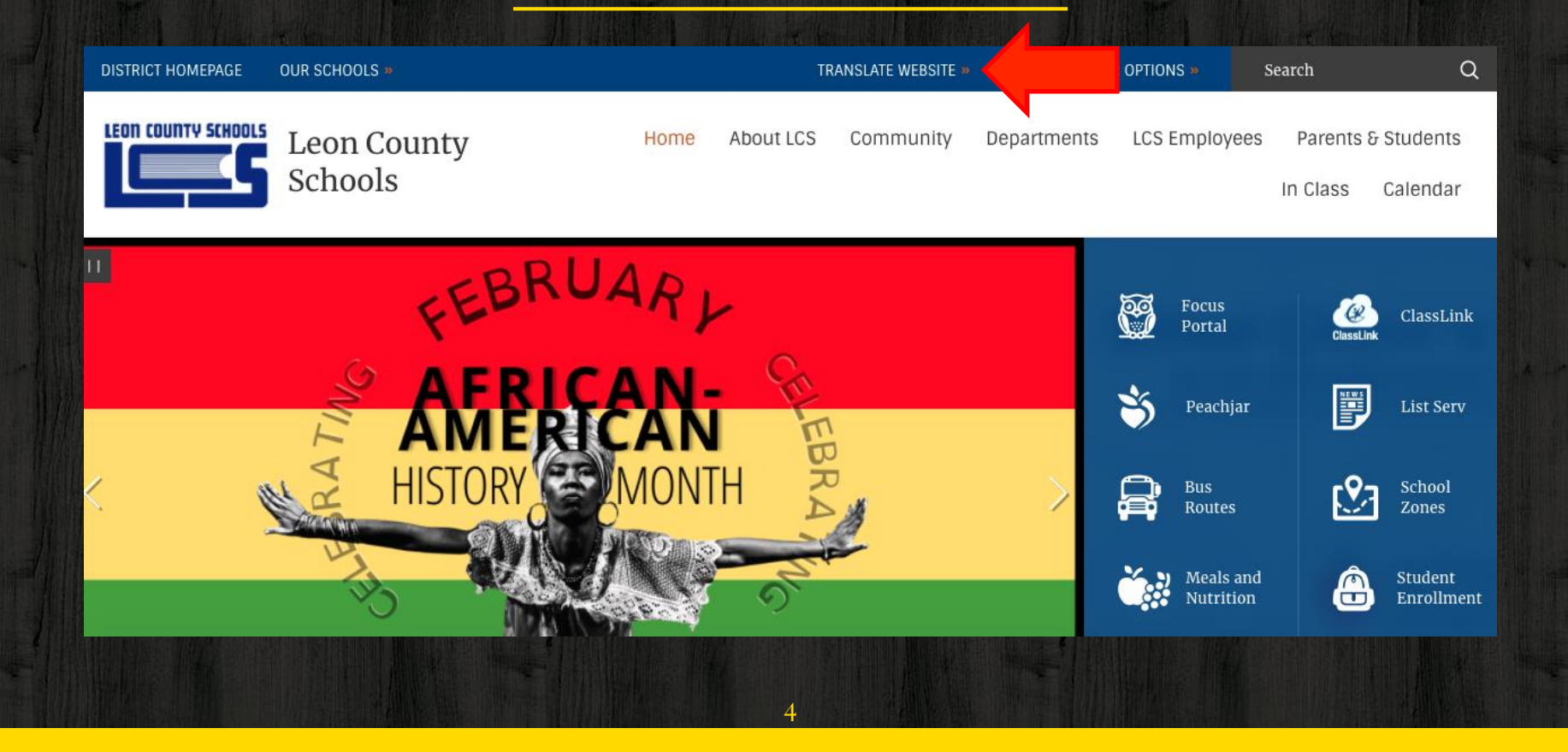

| DISTRICT HOMEPAGE OUR SCH | HOOLS »                  |                                       | TRANSLATE WEBSITE 🕷                                                   |               | PTIONS »              | Search         | Q                           |
|---------------------------|--------------------------|---------------------------------------|-----------------------------------------------------------------------|---------------|-----------------------|----------------|-----------------------------|
| Leon COUNTY SCHOOLS Leo   | on County<br>lools       | Home                                  | V Select Language                                                     | ents          | LCS Employees         | Parents & Stud | <mark>dents</mark><br>endar |
|                           |                          |                                       | Afrikaans<br>Albanian<br>Amharic<br>Arabic<br>Armenian<br>Azerbaijani | cus Poi       | rtal » Portal User In | fo Find it Fa  | st »                        |
| Focus Portal              |                          | Welcome to the Focus Po               | Basque<br>Belarusian<br>Bengali<br>Bosnian                            |               |                       |                |                             |
| Portal User Info          | *                        | Do you have a new LCS student?        | Bulgarian<br>Catalan                                                  | enroll them i | n school?             |                |                             |
| Portal Announcements      | *                        | Visit the Office of Admissions websit | Cebuano<br>Chichewa<br>Chinese (Simplified)<br>Chinese (Traditional)  |               |                       |                |                             |
| Common Focus Portal C     | Q's (FAQ) <mark>»</mark> | Focus Portal Announceme               | Corsican<br>Croatian<br>Czech<br>Danich                               |               | Log in te<br>here     | o Focus Porta  | al                          |
| School Contact info       | »                        | Verify and Update YOUR                | Dutch<br>Esperanto                                                    | contact       |                       |                |                             |

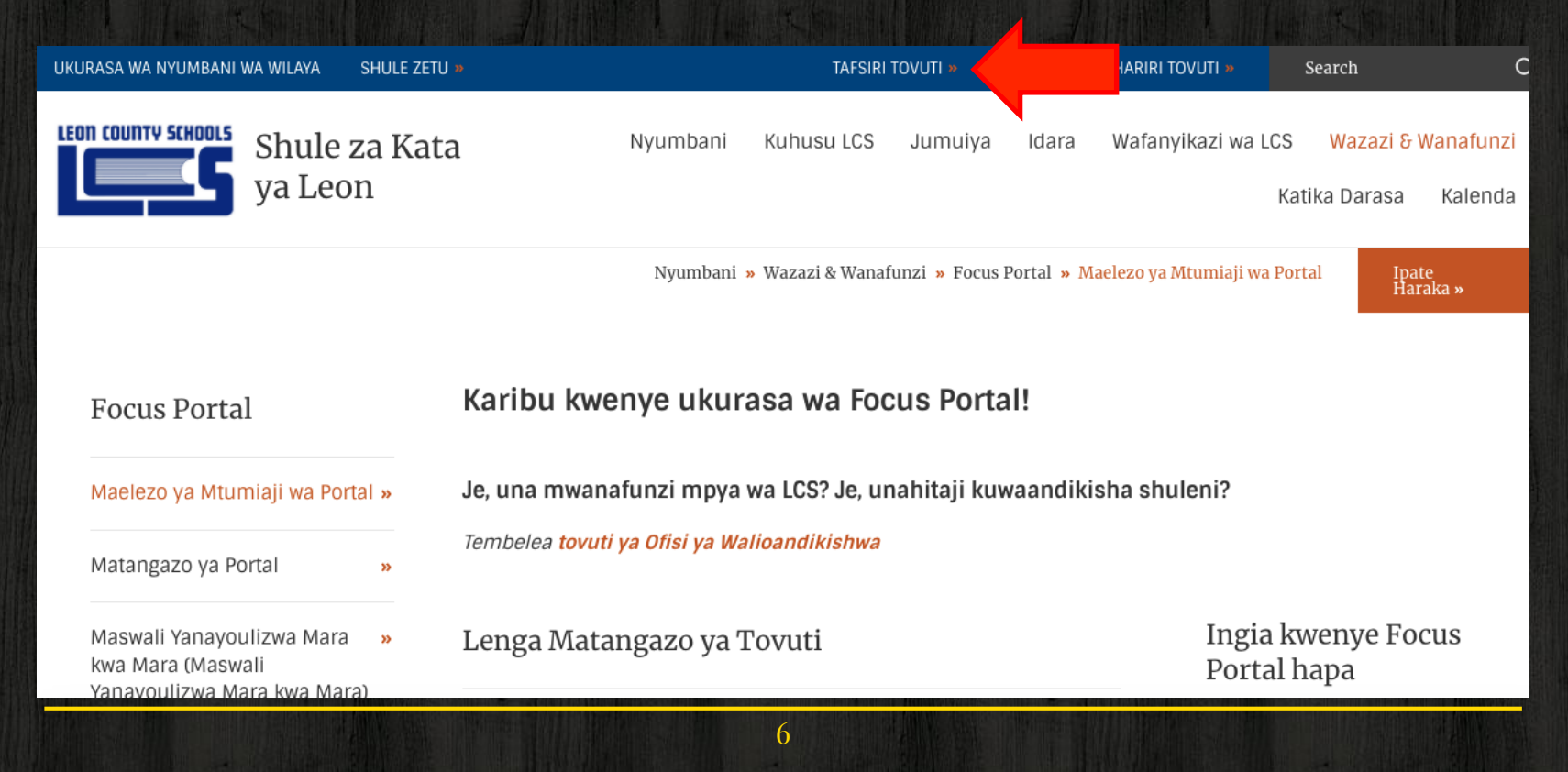

| Google 	arranslated to: <u>Spanish</u> ▼ Show original | 0                                                                                                | otions ▼         |
|--------------------------------------------------------|--------------------------------------------------------------------------------------------------|------------------|
| Alto contraste OFF ON                                  |                                                                                                  |                  |
| PÁGINA DE INICIO DEL DISTRITO NUESTRAS ESCUELAS »      | TRADUCIR SITIO WEB » OPCIONES DEL EDITOR DE SITIOS WEB » Search                                  | Q                |
| Escuelas del condado de León                           | Casa Acerca de LCS Comunidad Departamentos Empleados d<br>Padres y Estudiantes En la clase Calei | de LCS<br>ndario |
|                                                        | Casa » Padres y Estudiantes » Portal de enfoque » Información del usuario del portal rápido »    | ralo             |

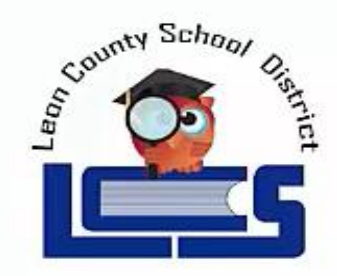

Dear Parent or Guardian:

Welcome to Leon County Schools" Focus Parent Portal!

Focus Parent Portal allows parents to view their children's grades, attendance and schedules all through a single registered account. Parents will be able to view most of their child's demographic information along with their test history, health, immunizations and for secondary students, graduation requirements. All available to you by registering your Focus Parent Portal account.

Parents must first visit https://leon.focusschoolsoftware.com/locus/auth/ to register for an account. Just follow the onscreen instructions, it's easy.

| Name            | Student ID | Parent Portal Pin |
|-----------------|------------|-------------------|
| Student, Sample | 123456789  | 987654            |

Once registered, parents will need to enter the information above, along with their child's date of birth. Parents will need this information for each child to add all of their children to a single account.

Parents may also download the mobile app after registering their account. Search for "Leon County Schools Community" in the Apple or Google Play stores on your device. Parents must register an account at <a href="https://leon.focusschoolsoftware.com/focus/auth/">https://leon.focusschoolsoftware.com/focus/auth/</a> before logging into the mobile app.

Please visit <u>https://www.leonschools.net/parentportal</u> for additional announcements or assistance with Focus Parent Portal.

Thank you,

Focus User Support

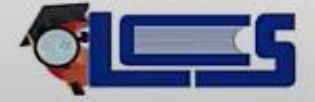

#### **Parent Portal Letter**

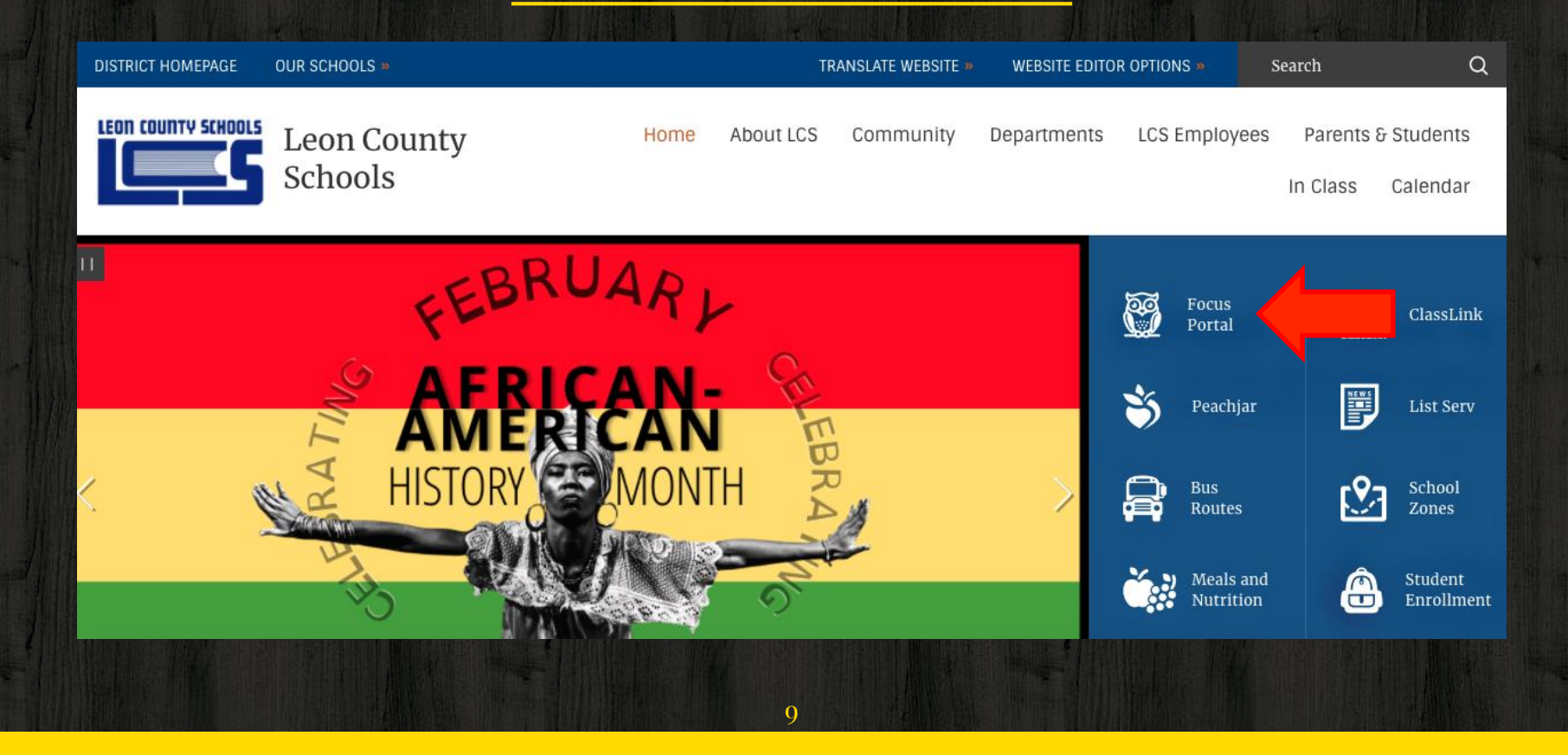

Home About LCS Community Departments LCS Employees Parents & Students In Class Calendar

Instructions for updating contact info

#### Parent Portal Resources

#### Parent Instructions - How to Update YOUR Parent Contact Information in FOCUS

Beginning WEDNESDAY March 18th parents with portal accounts will be able to update THEIR contact information in the web portal on FOCUS. **Do not use the app** – *login into a browser using Google Chrome or Firefox.* 

Parent Instructions - How to Update Student Health and Other Form Information

- Help Desk Parent View of Focus Portal
- Help Desk Parent Portal Acct Instructions

#### REGISTER New Portal Acct /ADD Addl Student to Acct Here

Warning: Creating multiple accts will cause issues with viewing your child's information. If you are not sure, please try resetting your password first.

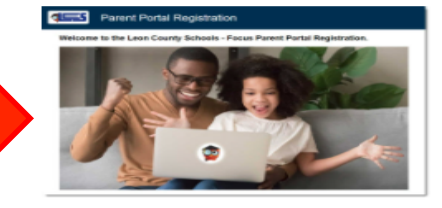

**Reminder:** Username is YOUR EMAIL ADDRESS.

#### The Focus Leon County Schools Parent Portal is a tool designed to enhance communication and involvement for you in your child's education.

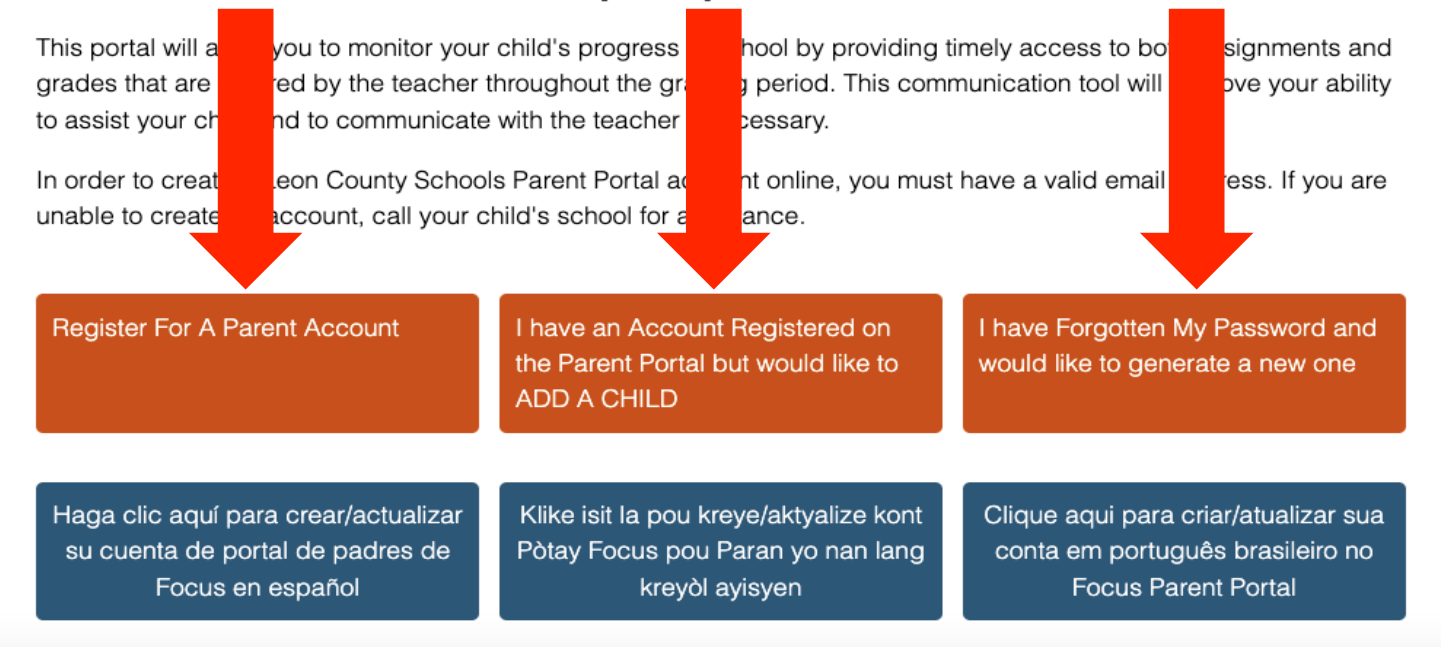

Please enter your name exactly as it appears on your driver's license as well as a valid email address:

| Parent/Guardian Fi | rst Name: |            |      | (Requ              | ired)      |         |
|--------------------|-----------|------------|------|--------------------|------------|---------|
| Parent/Guardian La | st Name:  |            |      | (Requ              | ired)      |         |
| Email Address:     |           |            |      | (Requ              | ired)      |         |
| Create Password:   |           |            |      | (Minin             | num 8 char | acters) |
| Retype Password:   |           |            |      | (Requ              | ired)      |         |
|                    | l'm n     | ot a robot | reCA | PTCHA<br>/ - Terms |            |         |
|                    |           | Submit     |      |                    |            |         |

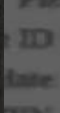

### Select all squares with **buses**

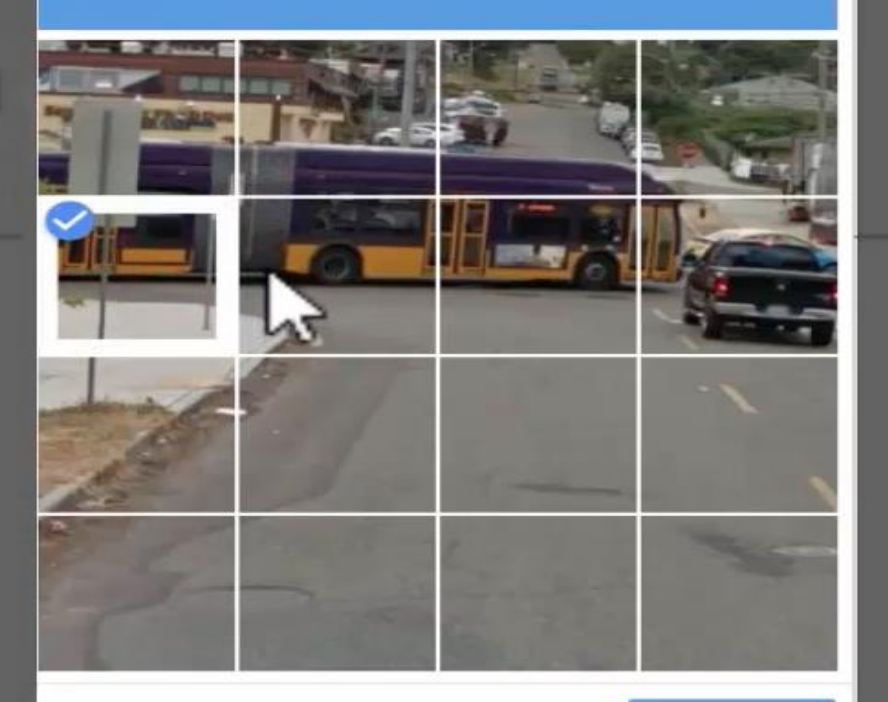

C N O

VERIFY

### Parent Portal Registration

| Student ID:          | 123456789                 |     |   |                 | (Required)                     |
|----------------------|---------------------------|-----|---|-----------------|--------------------------------|
| Student's Birthdate: | January                   | • 1 | ۲ | 2000            | <ul> <li>(Required)</li> </ul> |
| PIN:                 | 123456<br>I'm not a robot |     |   | CAPTCHA         | (Required)                     |
| 12                   | ·                         |     | P | Privacy - Terms |                                |

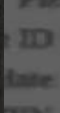

### Select all squares with **buses**

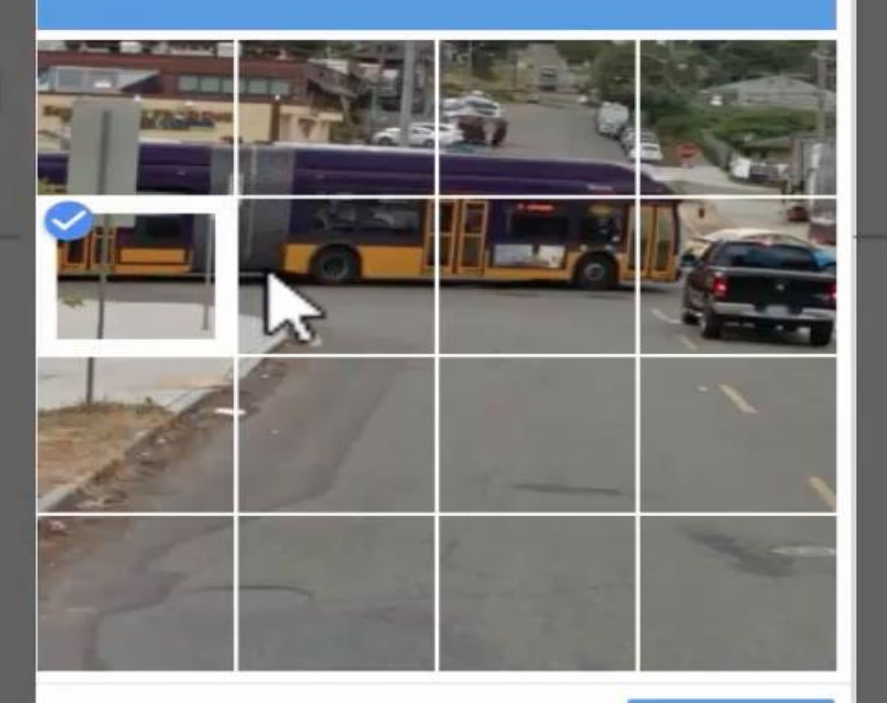

C N O

VERIFY

### Parent Portal Registration

#### Add Another Child

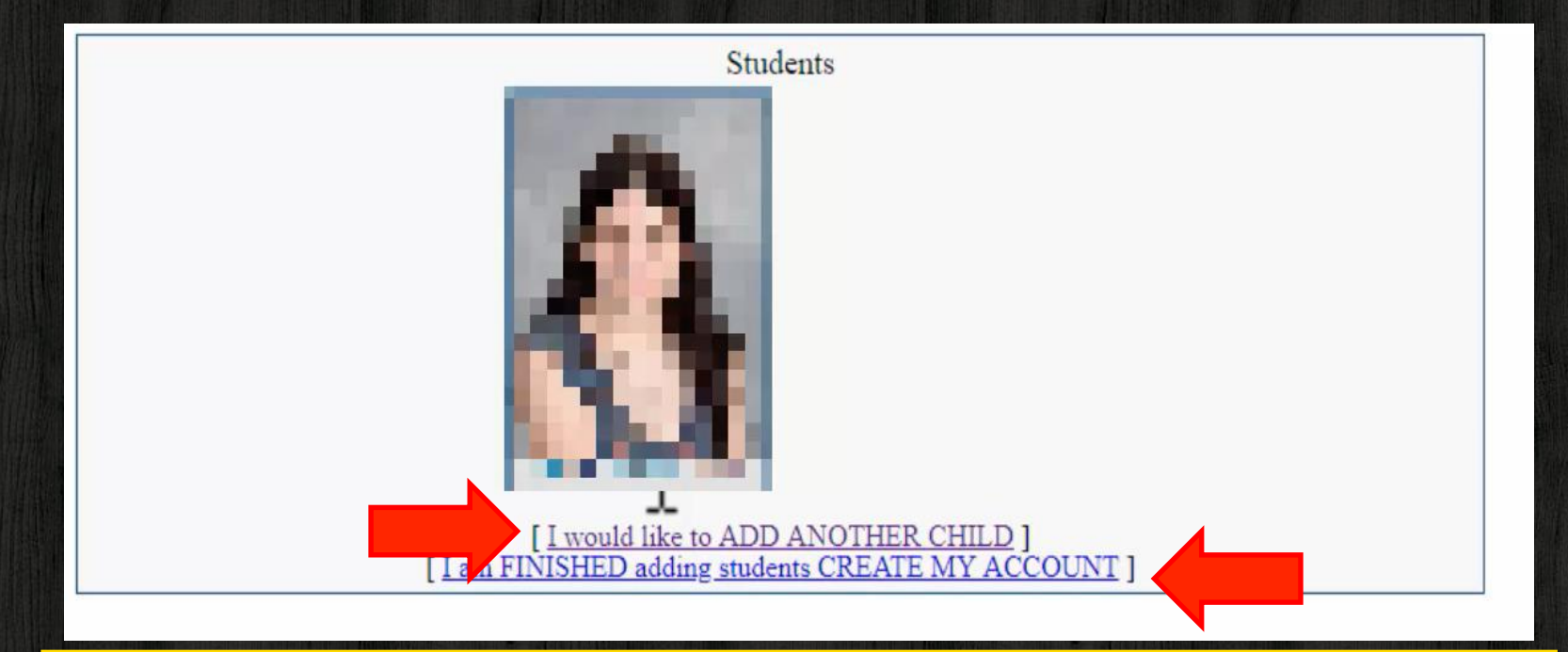

#### **Complete Registration**

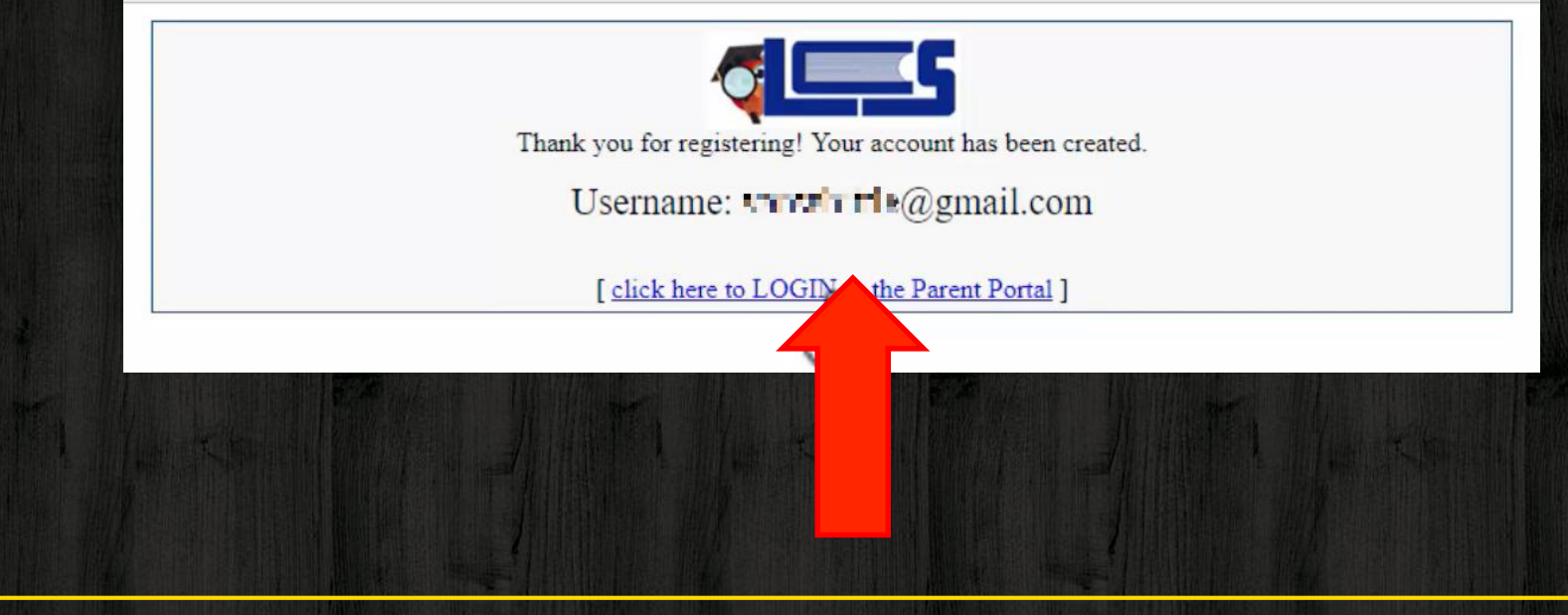

#### Signing into Parent Portal

| Focus Portal              |       | Welcome to the Focus Portal page!                                                                                                    |                                |
|---------------------------|-------|----------------------------------------------------------------------------------------------------|--------------------------------|
| Portal User Info          | »     | Do you have a new LCS student? Are you needing to enroll them ir                                                                                                    | n school?                      |
| Portal Announcements      | »     | Visit the Office of Admissions website                                                                                                    |                                |
| Common Focus Portal Q's ( | FAQ)» | Focus Portal Announcements                                                                                                    | Log in to Focus Portal<br>here |
| School Contact info       | »     | Verify and Update YOUR Parent Portal Contact<br>Information – Critical!!<br>Beginning WEDNESDAY March 18th 2020 parents with portal<br>will be able to update THEIR contact information in the web portal on<br>FOCUS. Do not use the app – <i>login into a browser using Google</i><br><i>Chrome or Firefox.</i> |                                |

#### Signing into Parent Portal

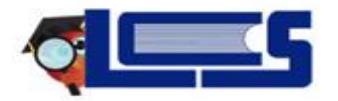

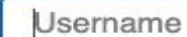

Password

Parents: Forgot Password?

Log In

#### **Update Child Information**

| qL_                                  | Porta                                  | al 🛛 Help | Jamie Steed                                                                                                    |
|--------------------------------------|----------------------------------------|-----------|----------------------------------------------------------------------------------------------------|
| 🃸 Portal                             |                                        |           | District & School Appouncements                                                                                                    |
| My Profi                             | le                                     |           |                                                                                                    |
| Preferen                             | ces                                    |           | News Events                                                                                                    |
| 🛗 Calendar                           | r                                      |           | Alerts                                                                                                    |
| Forms                                | (                                      | <         | s with unexcused absences/tardies without a note or reason.                                                                                                    |
| Child Info<br>Class Schedule         | ges<br>Class Requests                  |           | 07/27     Parent Information       1:29 PM     District Announcement                                                                                           |
| Grades<br>Fest History<br>Attendance | Grad Reqs<br>Absences<br>School Choice |           | PARENT INFORMATION UPDATES<br>If after completing the re-authorization form you need to make health or FERPA changes, please use the available form under FORM |
| Forms Summary                        | School Choice<br>Application 2022      |           | SUMMARY on the student.                                                                                                    |
|                                      |                                        |           | Address changes require 2 PROOFS of RESIDENCE which must be submitted to Icsadmissions@leonschools.net                                                         |

#### **Update Parent Information**

| Filter fields           | Addresses & Contacts                  |                                       | New Contact        |
|-------------------------|---------------------------------------|---------------------------------------|--------------------|
| Addresses & Contacts    | Address                               | Contact #3                            | Contact #4         |
| CSAP/Attendance         |                                       |                                       |                    |
| Classified              |                                       |                                       |                    |
| ESE                     | Contacts at this Address              | Contact Details:                      | Contact Details:   |
| Elementary Reporting Hi | #1 - A A                              | Home Phone                            | Cell Phone         |
| Enrollment              | #2-                                   |                                       | Contact's Priority |
| FASTER                  |                                       | Work Phone                            |                    |
| General                 |                                       | Contact's                             |                    |
| Graduation              |                                       | Priority                              |                    |
| Health-Immunizations    | •                                     | Other Relative                        | Grandmother        |
| LCS Permission Forms    |                                       |                                       |                    |
| Letter Logging          | Linked Users The following users will | be able to view data for this student |                    |

#### **Preferences for Parent Notifications**

| L<br>V                               | Portal                                 | 0 Help | Jamie Steed                                                                                                    |
|--------------------------------------|----------------------------------------|--------|----------------------------------------------------------------------------------------------------|
| 衜 Portal                             |                                        |        | District & School Announcements                                                                                                    |
| 🛔 🛛 My Profi                         | le                                     |        | District & School Announcements                                                                                                    |
| Preferen                             | ces                                    |        | News Events                                                                                                    |
| 🛗 Calendar                           |                                        |        | A Alerts                                                                                                    |
| Forms                                | <<br>~                                 |        | s with unexcused absences/tardies without a note or reason.                                                                                                    |
| Child Info<br>Class Schedule         | Grade Changes<br>Class Requests        |        | O7/27     Parent Information       1:29 PM     District Announcement                                                                                           |
| Grades<br>Test History<br>Attendance | Grad Reqs<br>Absences<br>School Choice |        | PARENT INFORMATION UPDATES<br>If after completing the re-authorization form you need to make health or FERPA changes, please use the available form under FORM |
| Forms Summary                        | School Choice<br>Application 2022      |        | SUMMARY on the student.                                                                                                    |
|                                      |                                        |        | Address changes require 2 PROOFS of RESIDENCE which must be submitted to Icsadmissions@leonschools.net                                                         |

#### **Notifications**

| Display Opti | ons Password N | otifications       |           |                          |                                             |
|--------------|----------------|--------------------|-----------|--------------------------|---------------------------------------------|
| 1 Parent     |                |                    |           |                          |                                             |
| Status       | Name           | Email              | Frequency | Summaries                |                                             |
|              | Steed, Jamie   | <u>Unsubscribe</u> | Weekly    | ✓Attendance ✓Grades Link | Upcoming Assignments<br>Events and Messages |
|              |                |                    |           |                          |                                             |

Save

#### Grades

|                                                       | Portal                          | Jamie Steed                                                                                                    |  |
|-------------------------------------------------------|---------------------------------|----------------------------------------------------------------------------------------------------|--|
| 🏦 Portal                                              |                                 | District & School Appouncements                                                                                                    |  |
| 👗 My Prof                                             | ile                             |                                                                                                    |  |
| Prefere                                               | nces                            | News Events                                                                                                    |  |
| 🛗 Calenda                                             | ır                              | Alerts                                                                                                    |  |
| Forms                                                 | <<br>~                          | vs with unexcused absences/tardies without a note or reason.                                                                                                    |  |
| Child Info<br>Class Schedul                           | Grade Changes<br>Class Requests | O7/27     Parent Information       1:29 PM     District Announcement                                                                                                    |  |
| Grades<br>Test History<br>Attendance<br>Forms Summary | School Choice<br>School Choice  | PARENT INFORMATION UPDATES<br>If after completing the re-authorization form you need to make health or FERPA changes, please use the available form under FORM<br>SUMMARY on the student. |  |
|                                                       | Application 2022                | Address changes require 2 PROOFS of RESIDENCE which must be submitted to lcsadmissions@leonschools.net                                                                                    |  |

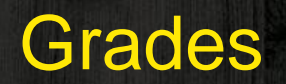

| □ Show All □ Show All □ Show<br>Years Schools Exams<br>6 Records Export   Filter: OFF |              | Show<br>Exams | □ Show Inactive □ Group By<br>Courses Course<br>Toggle Columns |         |      | iy    | Update C View Detailed<br>Report |      |      |             | Print Assignment<br>Grades |      |      |      |           |
|---------------------------------------------------------------------------------------|--------------|---------------|----------------------------------------------------------------|---------|------|-------|----------------------------------|------|------|-------------|----------------------------|------|------|------|-----------|
| Pd 🛔 Course                                                                           | # 🛔 Course 🛔 |               | Teacher                                                        | Flags 🛔 | Ex ∯ | Unx 🛔 | Tardy                            | Q1 🛊 | Q2 🛔 | S1 <b>≜</b> | Q3 🛔                       | Q4 🛔 | S2 🛔 | FY 🛔 | Credits 🛊 |
|                                                                                       |              |               | Nichols, B                                                     | н       | 11   |       | 0                                | A    | В    | А           | 75% C                      |      |      |      | 0         |
|                                                                                       |              |               | Stephens, D                                                    |         |      |       | 0                                | Α    | В    | А           | 84% B                      |      |      |      | 0         |
|                                                                                       |              |               | Sessions, R                                                    |         |      |       |                                  | В    | В    | В           | 70% C                      |      |      |      | 0.5       |
|                                                                                       |              |               | Stephens, D                                                    |         |      |       | 1                                | Α    | Α    |             | NG                         |      |      |      | 0         |
|                                                                                       |              |               | Givens, T                                                      |         | 10   |       | 0                                | С    | В    |             | 96% A                      |      |      |      | 0         |
|                                                                                       |              |               | Thompson, K                                                    |         | 10   | 1     | 0                                | В    | С    |             | 85% B                      |      |      |      | 0         |

|                                        |                                                              | Grades |                                              |    |          |                                |                                                 |
|----------------------------------------|--------------------------------------------------------------|--------|----------------------------------------------|----|----------|--------------------------------|-------------------------------------------------|
|                                        |                                                              |        |                                              |    |          |                                |                                                 |
|                                        |                                                              |        |                                              |    |          |                                |                                                 |
|                                        |                                                              |        | na mana ang kang kang kang kang kang kang ka |    |          |                                |                                                 |
|                                        |                                                              |        |                                              |    |          |                                |                                                 |
|                                        |                                                              | 1      |                                              |    |          |                                |                                                 |
|                                        |                                                              |        |                                              |    |          |                                |                                                 |
| Grades Pl                              | anner Reports                                                |        |                                              |    |          |                                |                                                 |
| Q1 Q2 Q3 Q4 Q                          | anner         Reports           1/05 - 03/11         - 03/11 |        |                                              |    |          |                                |                                                 |
| Q1Q2Q3Q4PdCourse                       | anner         Reports           1/05 - 03/11         -       |        | Teacher                                      | Ex | Unx      | Tardy                          | Grade                                           |
| GradesPIQ1Q2Q3Q4PdCourse               | anner Reports<br>1/05 - 03/11                                |        | Teacher<br>Nichols, B                        | Ex | Unx<br>0 | Tardy<br>0                     | Grade                                           |
| Q1   Q2   Q3   Q4   Q4     Pd   Course | anner Reports<br>1/05 - 03/11                                |        | Teacher<br>Nichols, B                        | Ex | Unx<br>0 | Tardy<br>0<br>0                | <b>Grade</b><br>75% C<br>86% B                  |
| Q1   Q2   Q3   Q4   Q4     Pd   Course | anner Reports<br>1/05 - 03/11                                |        | Teacher<br>Nichols, B                        | Ex | Unx<br>0 | Tardy<br>0<br>0                | Grade<br>75% C<br>86% B<br>70% C                |
| Q1   Q2   Q3   Q4   Q4     Pd   Course | anner Reports<br>1/05 - 03/11                                |        | Teacher<br>Nichols, B<br>Stephens, F         | Ex | Unx<br>0 | Tardy<br>0<br>0<br>0           | Grade<br>75% C<br>86% B<br>70% C                |
| Q1Q2Q3Q4Q4PdCourse                     | anner Reports<br>1/05 - 03/11                                |        | Teacher<br>Nichols, B<br>Stephens, F         | Ex | Unx<br>0 | Tardy<br>0<br>0<br>0<br>0<br>0 | Grade<br>75% C<br>86% B<br>70% C<br>NG<br>96% A |

#### **Email the Teacher**

| Send to:    |        |      |  |
|-------------|--------|------|--|
| Stephens, D |        |      |  |
|             |        |      |  |
|             |        |      |  |
|             |        |      |  |
|             |        |      |  |
|             |        |      |  |
|             |        |      |  |
|             |        |      |  |
|             | Cancel | Send |  |

### **Test History**

| qL_                                                   | Portal                                             | 0 Help | Jamie Steed                                                                                                    |
|-------------------------------------------------------|----------------------------------------------------|--------|----------------------------------------------------------------------------------------------------|
| A Portal                                              |                                                    | _      | District & School Announcements                                                                                                    |
| <ul> <li>My Profi</li> <li>Preferen</li> </ul>        | le                                                 | _      | News Events                                                                                                    |
| Calenda                                               | r                                                  | _      | A Alerts                                                                                                    |
| Forms                                                 | <<br>~                                             |        | s with unexcused absences/tardies without a note or reason.                                                                                                    |
| Child Info<br>Class Schedule                          | Grade Changes<br>Class Requests                    |        | District Announcement                                                                                                    |
| Grades<br>Test History<br>Attendance<br>Forms Summary | School Choice<br>School Choice<br>Application 2022 |        | PARENT INFORMATION UPDATES<br>If after completing the re-authorization form you need to make health or FERPA changes, please use the available form under FORM<br>SUMMARY on the student. |
|                                                       |                                                    |        | Address changes require 2 PROOFS of RESIDENCE which must be submitted to lcsadmissions@leonschools.net                                                                                    |

#### Test History

#### 10 Test Administrations

| Test                                                   | Administration<br>Date | School Year | Gradele |
|--------------------------------------------------------|------------------------|-------------|---------|
| Florida End-of-Course Assessment - Civics (ECS)        | May 3, 2021            | 2020-2021   |         |
| FSA MATH (FSA)                                         | Apr 5, 2021            | 2020-2021   |         |
| FSA ELA (FSA)                                          | Apr 5, 2021            | 2020-2021   |         |
| FSA MATH (FSA)                                         | May 1, 2019            | 2018-2019   |         |
| FSA ELA (FSA)                                          | May 1, 2019            | 2018-2019   |         |
| Florida Comprehensive Assessment Test (FCAT) 2.0 (FC2) | May 1, 2019            | 2018-2019   |         |
| FSA MATH (FSA)                                         | Apr 18, 2018           | 2017-2018   |         |
| FSA ELA (FSA)                                          | Apr 9, 2018            | 2017-2018   |         |
| FSA MATH (FSA)                                         | Apr 11, 2017           | 2016-2017   |         |

#### Attendance

| <b>V</b>                                              | Portal                          | 🛛 Help | Jamie Steed                                                                                                    |
|-------------------------------------------------------|---------------------------------|--------|----------------------------------------------------------------------------------------------------|
| 希 Portal                                              |                                 |        | District & School Announcements                                                                                                    |
| 👗 🛛 My Pro                                            | ofile                           |        |                                                                                                    |
| Prefer                                                | ences                           |        | News Events                                                                                                    |
| 🛗 Calend                                              | lar                             |        | A Alerts                                                                                                    |
| Forms                                                 | ; <                             |        | /s with unexcused absences/tardies without a note or reason.                                                                                                    |
| Child Info<br>Class Schedule                          | Grade Changes<br>Class Requests |        | O7/27     Parent Information       1:29 PM     District Announcement                                                                                                    |
| Grades<br>Test History<br>Attendance<br>Forms Summary | Grad Reqs                       |        | PARENT INFORMATION UPDATES<br>If after completing the re-authorization form you need to make health or FERPA changes, please use the available form under FORM<br>SUMMARY on the student. |
|                                                       | Application 2022                | -      | Address changes require 2 PROOFS of RESIDENCE which must be submitted to lcsadmissions@leonschools.net                                                                                    |

#### Attendance

| A   | Unexcused Absent                 |
|-----|----------------------------------|
| в   | Absent, excused - Digital issues |
| E   | Ex Absence                       |
| G   | Religious Holiday                |
| н   | Hospital Homebound               |
| I . | Illness                          |
| L   | Late - Secondary only            |
| м   | Medical                          |
| N   | Partial Day Susp (Sec)           |
| s   | Suspension                       |
| U   | Unsuccessful Appeal              |
| w   | Admin Unexc Absences             |
| VA  | Absent (digital)                 |

otal Full Days Possible: 110 otal Full Days Attended: 99 (90%) otal Full Days Absent: 11 (10%) inrollment Dates: Aug 11, 2021 - ... 1 periods 0 periods 25 periods -- **4 days** 0 periods 0 periods 21 periods -- **4 days** 0 periods 16 periods -- **3 days** 0 periods 0 periods 0 periods 0 periods 0 periods 0 periods 0 periods 0 periods

| Clinic                      | 1 periods |
|-----------------------------|-----------|
| Detention                   | 0 periods |
| Field Trip                  | 0 periods |
| Other (present)             | 0 periods |
| Tardy (Un)                  | 0 periods |
| Tardy (Ex)                  | 0 periods |
| Left Early Excused          | 0 periods |
| Left Early (unexcused)      | 1 periods |
| Opportunity for Improvement | 0 periods |
| Present (digital)           | 0 periods |
| Administrative Quarantine   | 0 periods |

iummary Chart

#### School Choice

| <b>₫</b> □                        | Portal                                 | 🛛 Help | Jamie Steed                                                                                                    |
|-----------------------------------|----------------------------------------|--------|----------------------------------------------------------------------------------------------------|
| 🏦 Portal                          |                                        |        | District & School Appouncements                                                                                                    |
| My Pro                            | file                                   |        |                                                                                                    |
| Prefere                           | ences                                  | _      | News Events                                                                                                    |
| Calenda                           | ar                                     |        | A Alerts                                                                                                    |
| Forms                             | <<br>~                                 |        | ys with unexcused absences/tardies without a note or reason.                                                                                                   |
| Child Info<br>Class Schedule      | Grade Changes<br>Class Requests        |        | O7/27     Parent Information       District Announcement                                                                                                    |
| rades<br>est History<br>ttendance | Grad Reqs<br>Absences<br>School Choice |        | PARENT INFORMATION UPDATES<br>If after completing the re-authorization form you need to make health or FERPA changes, please use the available form under FORM |
| orms Summary                      | School Choice<br>Application 2022      |        | SUMMARY on the student.                                                                                                    |
|                                   |                                        |        |                                                                                                    |

#### **Progress Reports and Report Cards**

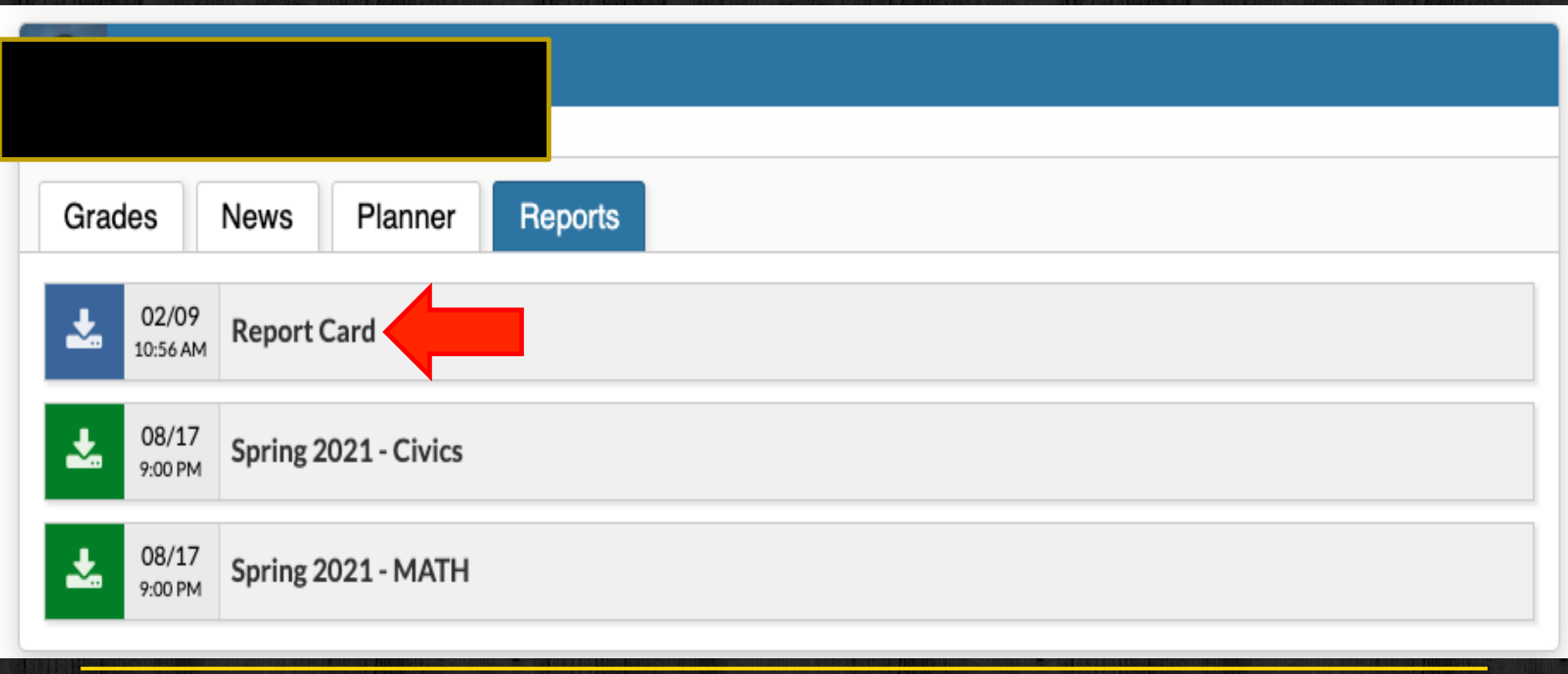

#### **Parent Portal Assistance**

### HELPDESK:

## 487-7524 *7ам-5рм* PortalHelp@leonschools.net

#### **Reset Your Password**

#### EMAIL ADDRESS. Focus Portal Instructional Videos Password not working? Focus Parent Portal - Register vo THEY VERY STREET Leon County Schools signers inclusion HOME - HOMENED CHURCH CONTRACT LES MPLOYED COMMENTY DEPARTMENTS CALLERY PARENT PURTAL NARGHTE - The Sign to or Regimer business above are WOT for the Ferue Period Fortal ------New FOCUS Parent Portal is Openit Aircuty Registerer? Log in here PASSWORD ape 21 22.1 Inter LCS Proved House Ave. Find an part of the state part of the second as the comparison of the second state and the comparison of the second state of the second state of the second state and the second sprate processing of the second state. Provide and the set of the complete discriminant of the promover statement of the pro-ceeding of the set of the set of the set of the complete discriminant of the set of the set of the s REGISTER/ADD a student here If how he as he as sound inget 10, Will be seen a relation to off president answer cartal processing and passenergy proved by the school polar to the 18.20 school pear have leave shihted and real the longer work in the new param and should De s'acardes Comparison of General States and US Forces Reveal Password not working? same, to make the third places are and man point

35

#### Student Access Through Classlink

| okmarks 📃                | Scott's Bookmarks 🧾 Political Sit | es 🧧 Imported From IE | Imported From IE (1) | TIS 📴 Comics                 |                |
|--------------------------|-----------------------------------|-----------------------|----------------------|------------------------------|----------------|
|                          |                                   |                       | ~                    |                              |                |
| eti 3                    | S (100                            | <b>22</b><br><b>3</b> | FRCUS                |                              | schoolwires    |
| extbooks                 | FL DOE                            | Focus                 | Leor US              | Schoolwires<br>Internal Form | Schoolwires    |
|                          |                                   |                       |                      | PAYMENT<br>PORTAL            | TEADHA         |
| VS Digital<br>d - Canvas | Canvas by<br>Instructure          | PayPams               |                      | EDEP Digital<br>Resource App | Teacher Portal |
| MORE                     | VIDEOS                            |                       |                      | M                            |                |

## Thank you, Parents!

# Any questions?